# **Order Confirmation**

### Date of Order: November 29, 2021

# School Name: University of Maryland - Baltimore - School of Nursing - BSN - Baltimore \_Campus

### Personal Information:

| Name:                                                           | Brianna Maame Fowaah Boateng                               |
|-----------------------------------------------------------------|------------------------------------------------------------|
| Order Number:                                                   | 9021-1129-1248-4500                                        |
| Name on Credit Card:                                            | Brianna Maame Fowaah Boateng                               |
| Credit Card Number:                                             | **** **** **** 6251                                        |
| Expiration Date:                                                | 02/2024                                                    |
| Name on Credit Card:<br>Credit Card Number:<br>Expiration Date: | Brianna Maame Fowaah Boater<br>***** ***** 6251<br>02/2024 |

### Package - UH02 : 74.50

County Criminal - Prince George's, MD Brianna Maame Fowaah Boateng

Nationwide Healthcare Fraud And Abuse Scan

Drug Test Brianna Maame Fowaah Boateng

Nationwide Record Indicator with SOI Brianna Maame Fowaah Boateng

Social Security Alert Brianna Maame Fowaah Boateng

Residency History Brianna Maame Fowaah Boateng

Extensive Review Brianna Maame Fowaah Boateng

Medical Document Manager CRR

## Total Price: \$74.50

#### **Additional Information:**

The package price above includes a search of your current county of residence. If any additional counties are found associated with your name, they will be performed at no additional charge.

The package price above includes researching records under your current name and any additional names you may have used, if applicable.

This package includes document storage. At the end of the order process, you will be prompted to upload specific documents required by your school for immunization, medical or certification records.

#### Important Drug Test Information:

You will receive your drug test registration form within 24 business hours of order placement. This form may be available as a download from the Drug Test requirement in your To-Do List, which can be viewed by clicking the blue plus signs, OR you may receive your registration form via email. Email registrations will appear in your inbox with the sender as either "Quest Diagnostics Incorporated" with the subject "Your Drug Screen Q-passport", OR with the sender as "OTSWebApp" and the subject "Drug-Screen registration." Ensure to check your SPAM filter, as messages may be redirected based on your security settings. Contact our Service Desk if it has been more than 24 business hours and you have not received your registration form.

To log into your myCB account, navigate to login.castlebranch.com where you will be prompted to enter your username and secure password. From your home dashboard, please select **myCB**. You can also access myCB

by downloading the myCB app to your iPhone. For assistance, use the Need Help? menu within your account.